## How to Change your Address or Phone Number.

| 1. log into my.whittier.edu                                                                                                    | Secure Access Login     User Name:     Password:     Login   Cancel     Having problems logging in? Click here.                                      |  |  |  |  |  |  |  |
|----------------------------------------------------------------------------------------------------|----------------------------------------------------------------------------------------------------|--|--|--|--|--|--|--|
| 2. Once Logged in, click on the "My Info" link.                                                                                                    | My Account<br>Content/Layout You are currently logged in.                                                                                            |  |  |  |  |  |  |  |
|                                                                                                    | Home Student Life Academics Whittier Law School My Courses My Info Tutorial                                                                          |  |  |  |  |  |  |  |
| 3. Under the Personal Information Box, click<br>on the "Update Addresses and Phones" link.                                                               | Personal Information   Image: Addresses and Phones     Image: Update E-mail Addresses   Image: Update Emergency Contacts                             |  |  |  |  |  |  |  |
| <ul><li>4. Here you see all the addresses types we have on file for you.</li><li>To change an address or phone, click on the appropriate links</li></ul> | Mailing/LocalPhonesCurrent: Jul 06, 2006 to (No end date)Primary: None Provided444 Obispo AveCell Phone: 562-555 5555#304Long Beach, California90814 |  |  |  |  |  |  |  |
|                                                                                                    | Permanent Phones   Current: Jan 15, 2006 to (No end date) Primary: None Provided   1234 Whittier Dr. 90608                                           |  |  |  |  |  |  |  |
|                                                                                                    | Type of Address to Insert: Select   Submit                                                                                                    |  |  |  |  |  |  |  |

## How to Change your Address or Phone Number.

|                                             | 0                                           |          |        |             |                  |          |        | 2 | 2 of 2 |
|---------------------------------------------|---------------------------------------------|----------|--------|-------------|------------------|----------|--------|---|--------|
|                                             | Mailing/Local                               |          |        |             |                  |          |        |   |        |
|                                             | Valid From This Date: MM/DD/YYYY 07/06/2006 |          |        |             |                  |          |        |   |        |
| 5. Here you will enter the new information. | Vintil This Date: MM/DD/YYYY                |          |        |             |                  |          |        |   |        |
|                                             | Address Line 1:                             |          | Ā      | 444 Obispo  | Ave              |          |        |   |        |
| The following fields are mandatory:         | Address Line 2:                             |          |        | #304        |                  |          |        |   |        |
|                                             | Address Line 3:                             | /        | [      |             |                  |          |        |   |        |
| Valid From                                  | City:                                       |          | Γ      | Long Beach  | ļ                |          |        |   |        |
|                                             | State or Province California                |          |        |             |                  |          |        |   |        |
| Address Line 1                              | JIP or Postal Code: 90814                   |          |        |             |                  |          |        |   |        |
| City                                        | County:                                     |          | [      | Not Applica | able 💌           |          |        |   |        |
| State                                       | Nation:                                     |          | Γ      | Not Applica | able 💌           |          |        |   |        |
| Zip                                         | Area Code:                                  |          | [      |             |                  |          |        |   |        |
|                                             | Phone Number:                               |          | [      |             | OR International | Access   | Code   |   |        |
| If your address is current, DO NOT enter    | Extension:                                  |          | [      |             |                  | amber.   |        |   |        |
| anything in the "Until this date" box       | Unlisted in Web Dire                        | ectory:  |        |             |                  |          |        |   |        |
|                                             | Delete this Address:                        |          |        |             |                  |          |        |   |        |
| Enter Phone information here                | Dhana Tuna                                  |          | Dhana  | E.t.        | Intomational     | Inliated | Delete |   |        |
|                                             | Phone Type                                  | Code     | Number | ext.        | Access Code      | Unlisted | Delete |   |        |
| When Done making changes click the          |                                             |          |        |             | and Phone Number | _        | _      |   |        |
| Cub mait                                    | Cell Phone                                  | 562      | 555    | 5555        |                  |          |        |   |        |
| Submit Button.                              | Select                                      | <b>-</b> |        |             |                  |          |        |   |        |
|                                             | Select                                      | <b>▼</b> |        |             |                  |          |        |   |        |
|                                             | Select                                      | -        |        |             |                  |          |        |   |        |
|                                             | Select                                      | •        |        |             |                  |          |        |   |        |
|                                             |                                             |          |        |             |                  |          |        |   |        |
|                                             | Submit Reset                                |          |        |             |                  |          |        |   |        |
|                                             |                                             |          |        |             |                  |          |        |   |        |